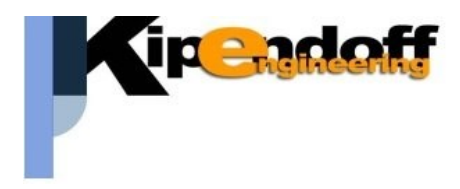

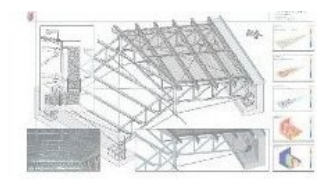

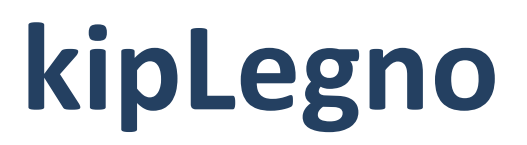

# software per la progettazione

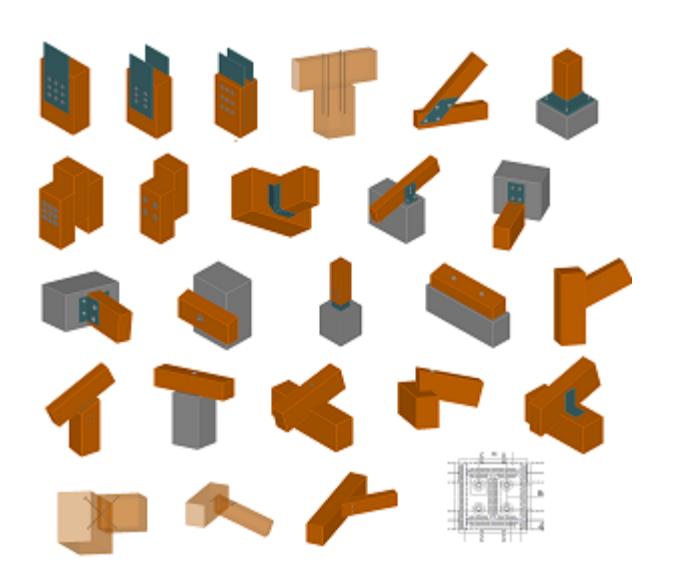

unioni in legno

# Guida all'import dati da progetto Iperspace

Si riporta di seguito una breve guida all'import dei dati da un progetto strutturale eseguito con il software Iperspace L'import dei dati da un progetto Iperspace può essere eseguito in due modalità diverse:

- 1. attraverso una dedicata procedura di interscambio dati (consigliato)
- 2. attraverso le stampe dei tabulati di calcolo

Vengono di seguito riportate le due procedure.

# 1. Opzione 1 : attraverso file di interscambio

Nelle versioni più aggiornate di **IperSpaceBIM** è possibile generare un file di interscambio contenente tutte le informazioni utili alla progettazione delle unioni.

Terminato il calcolo delle sollecitazioni è possibile generare il file di interscambio dal menu Kipendoff -> Esporta

🗑 IperSpaceBIM - Personal Edition - 1.1.0 (x64) - F:\progetti\strutture\legno\Copertura\_legno.spc

| LE |
|----|
|    |
|    |
| I  |
|    |
|    |
|    |

E' possibile quindi indicare il percorso e il nome da assegnare al file di interscambio:

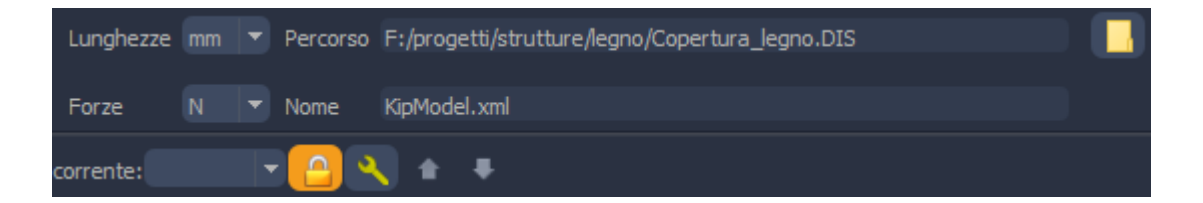

|            | Entre L | æ   | E • TRAVE-TRAVE •<br>Importa duti esterni Salva dati ?<br>IMPORTA DATI DA STAMPE PROGETTO :<br>CDS<br>ProSAP<br>EDILUS<br>SISMICAD<br>IPERSPACE<br>MODEST<br>MasterSAP<br>Do not to to to to | TRAVE-CO<br>TRAVE-CO<br>TRAVE- | DLONNA - PIEC<br>a progetto struttural<br>a progetto struttural<br>enzione!<br>ati avvenga correttame<br>rretti, effettuando dei<br>(consigliato)<br>( vi | e COLONNA<br>e<br>ente.<br>controlli car<br>ando le stan |
|------------|---------|-----|----------------------------------------------------------------------------------------------------|----------------------------------------------------------------------------------------------------|----------------------------------------------------------------------------------------------------|----------------------------------------------------------|
|            | ^       |     | Nome                                                                                                    | Ultima modifica                                                                                                    | Тіро                                                                                                    |                                                          |
| nte        |         |     | 🔮 KipModel                                                                                                    | 07/02/2019 19:16                                                                                                    | XML Document                                                                                                    |                                                          |
|            | ~       | <   |                                                                                                    |                                                                                                    |                                                                                                    |                                                          |
| Nome file: | Kipl    | Mod | lel                                                                                                    |                                                                                                    |                                                                                                    |                                                          |

A questo punto dal software **Legno** basterà lanciare la procedura di lettura del file generato:

Al termine della procedura, prima di **salvare i dati** e **chiudere** la maschera di import, sarà possibile eseguire un test dei dati indicando un numero di asta in legno nel progetto IperSpace:

| 1                                 | Legg                                  | i carichi da progetto strutturale | :                                               |               |
|-----------------------------------|---------------------------------------|-----------------------------------|-------------------------------------------------|---------------|
| Importa dati esterni Condizioni   | di carico Combinazioni di carico Dati | asta Salva dati ?                 |                                                 |               |
|                                   |                                       |                                   |                                                 |               |
|                                   |                                       | <u> </u>                          | dati asta legno     asta spaz. num     estremo  | 1<br>iniziale |
| X Z                               | 1 x                                   |                                   | <ul> <li>nodo in.</li> <li>nodo fin.</li> </ul> | 1 2           |
|                                   |                                       |                                   | 🖃 dati sezione e materiale                      |               |
|                                   |                                       | × 7 /                             | sez n.                                          | 153           |
|                                   |                                       |                                   | sezione                                         | 20x20         |
|                                   |                                       |                                   | b [mm]                                          | 200           |
| sistema di                        | sistema di                            | sistema di                        | h [mm]                                          | 200           |
| v riferimento locale              | , riferimento locale                  | riferimento loca                  | classe legno                                    | GL24h         |
| asta X YZ                         |                                       |                                   | mat. num.                                       | 839           |
|                                   |                                       |                                   | 🖃 carichi                                       |               |
| X I I X                           | Y Y                                   |                                   | 🖃 comb. carico                                  | 0 (comb. 0)   |
|                                   |                                       |                                   | N [kN]                                          | -4.729        |
|                                   |                                       |                                   | Vx [kN]                                         | 3.243         |
|                                   |                                       | 17                                | Vy [kN]                                         | 1.604         |
| ľ                                 |                                       |                                   | Mox [kNm]                                       | 2.475         |
|                                   |                                       |                                   | My [kNm]                                        | -4.891        |
|                                   |                                       |                                   | Mt [kNm]                                        | 0.107         |
| In faca di import la collogitari  | ni vongono tracformato nol cistom     | a di riforimonto XV7              | tipo comb.                                      | SLU fondam.   |
| in rase of import le sollecitazio | mi vengono trasiofmate nel sistema    | a ur mennento XTZ.                | durata                                          | breve durata  |
| Si prega di verificare con conti  | olli random che i carichi siano corre | etti.                             |                                                 |               |

# 2. Opzione 2 : mediante stampe relazione di calcolo

#### 2.1 Stampa dei tabulati di calcolo del progetto IperSpace

| RELAZIONE            | DI CALCOLO   |
|----------------------|--------------|
| Comune:              |              |
| Titolo del progetto: |              |
| Committente:         |              |
| Opera:               |              |
| Data:                | Progettista: |

L'import dei dati viene effettuato tramite la lettura dei dai contenuti nella relazione di calcolo che Iperspace produce in formato .*rtf*.

|          | FASCI        | COLO | DEI CA | 1LCOLI | [ |
|----------|--------------|------|--------|--------|---|
| Comun    | 2:           |      |        |        |   |
| Titolo a | el progetto: |      |        |        |   |

Si riporta di seguito un esempio di stampa prodotta dal software Iperspace contenente i dati utili per la progettazione dei nodi

| Scenari di ca                | lcolo   |         |         |       |       |              |      |        |       |         |
|------------------------------|---------|---------|---------|-------|-------|--------------|------|--------|-------|---------|
|                              |         |         | Sce     | nario | di ca |              |      |        |       |         |
|                              |         |         | 000     | nano  | uica  |              |      |        |       |         |
|                              |         |         |         |       |       |              |      |        |       |         |
|                              |         |         |         |       |       |              |      |        |       |         |
| Scenario Set NT              | SLV SLD | A2 STR  | /GEO    |       |       |              |      |        |       |         |
|                              |         |         |         |       | K     |              | Fatt |        |       | Fattore |
| Combinazione                 | Tipo    | Spettro | F.Sisma | α     | mod   | Cond.Carico  | cv.  | Attiva | Massa | m.      |
| 1) Solo Permanenti           | STR     |         |         |       | 0.60  |              |      |        |       |         |
|                              |         |         |         |       |       | Peso Proprio | 1.3  | Si     | Si    | 1       |
|                              |         |         |         |       |       | QP Solai     | 1.3  | Si     | Si    | 1       |
|                              |         |         |         |       |       | QFissi Solai | 1.5  | Si     | Si    | 1       |
|                              |         |         |         |       |       | QV Solai     | 1    | No     | No    | 1       |
|                              |         |         |         |       |       | QV SolaiPsi0 | 1    | No     | No    | 1       |
|                              |         |         |         |       |       | QV SolaiPsi1 | 1    | No     | No    | 1       |
|                              |         |         |         |       |       | QV SolaiPsi2 | 1    | No     | Si    | 1       |
|                              |         |         |         |       |       | Tamponamento | 1.5  | Si     | Si    | 1       |
|                              |         |         |         |       |       | Neve         | 1    | No     | No    | 1       |
|                              |         |         |         |       |       | Vento X+     | 1    | No     | No    | 1       |
|                              |         |         |         |       |       | Vento X-     | 1    | No     | No    | 1       |
|                              |         |         |         |       |       |              |      |        |       |         |
| <ol><li>AD QVSolai</li></ol> | STR+GEO |         |         |       | 0.90  |              |      |        |       |         |
|                              |         |         |         |       |       | Peso Proprio | 1.3  | Si     | Si    | 1       |
|                              |         |         |         |       |       | QP Solai     | 1.3  | Si     | Si    | 1       |
|                              |         |         |         |       |       | QFissi Solai | 1.5  | Si     | Si    | 1       |
|                              |         |         |         |       |       | QV Solai     | 1.5  | Si     | No    | 1       |
|                              |         |         |         |       |       | QV SolaiPsi0 | 1    | No     | No    | 1       |
|                              |         |         |         |       |       | QV SolaiPsi1 | 1    | No     | No    | 1       |
|                              |         |         |         |       |       | QV SolaiPsi2 | 1    | No     | Si    | 1       |
|                              |         |         |         |       |       | Tamponamento | 1.5  | Si     | Si    | 1       |
|                              |         |         |         |       |       | Neve         | 0.75 | Si     | No    | 1       |
|                              |         |         |         |       |       | Vento X+     | 1    | No     | No    | 1       |
|                              |         |         | 1       |       | 1 1   | Vento X      | 0.0  | Si     | No    | 1       |

Materiali

| Materiale: Legno                              |        |        |
|-----------------------------------------------|--------|--------|
| Peso specifico                                | 800    |        |
| Modulo di Young E                             | kg/cmq | 1E05   |
| Modulo di Poisson v                           |        | 0.40   |
| Coefficiente di dilatazione termica $\lambda$ | 1/°C   | 5e-006 |

#### Nodi - Geometria e vincoli

| Nodo | Х    | Y    | Z       | Tx | Ту | Tz | Rx | Ry | Rz | Impalcato |
|------|------|------|---------|----|----|----|----|----|----|-----------|
|      |      |      | Vincoli |    |    |    |    |    |    |           |
| 1    | 0    | 0    | 3060    | 0  | 0  | 0  | 0  | 0  | 0  | 0         |
| 2    | 1400 | 0    | 2600    | 1  | 1  | 1  | 1  | 1  | 1  | 0         |
| 3    | 1400 | 0    | 3400    | 1  | 1  | 1  | 1  | 1  | 1  | 0         |
| 4    | 700  | 0    | 3230    | 0  | 0  | 0  | 0  | 0  | 0  | 0         |
| 5    | 0    | 1750 | 3060    | 0  | 0  | 0  | 0  | 0  | 0  | 0         |
| 6    | 1400 | 1750 | 2600    | 1  | 1  | 1  | 1  | 1  | 1  | 0         |
| 7    | 700  | 1750 | 3230    | 0  | 0  | 0  | 0  | 0  | 0  | 0         |
| 8    | 1400 | 1750 | 3400    | 1  | 1  | 1  | 1  | 1  | 1  | 0         |
| 9    | 0    | 2950 | 3060    | 0  | 0  | 0  | 0  | 0  | 0  | 0         |
| 10   | 1400 | 2950 | 2600    | 1  | 1  | 1  | 1  | 1  | 1  | 0         |
| 11   | 700  | 2950 | 3230    | 0  | 0  | 0  | 0  | 0  | 0  | 0         |
| 12   | 1400 | 2950 | 3400    | 1  | 1  | 1  | 1  | 1  | 1  | 0         |

# Input - Aste - Tabella sezioni tipo

| Тіро | Nome   | Base | Altezza | Larg.mag. |
|------|--------|------|---------|-----------|
| R    |        | cm   | cm      | cm        |
|      | L10x12 | 10   | 12      | 0         |
|      | L8x16  | 8    | 16      | 0         |

#### Aste - Geometria e vincoli

|      | Ni | Nf | Vinc.      | Sez.   | Mat.  | Crit.pr. | Rot. | f.f. | xi | yi | zi | xf | yf | zf | Tipo  | L2  | L3  |
|------|----|----|------------|--------|-------|----------|------|------|----|----|----|----|----|----|-------|-----|-----|
|      |    |    |            |        |       |          | •    |      |    |    |    |    |    | cm |       |     | cm  |
| 8000 | 4  | 2  | -00<br>00  | L8x16  | Legno | Legno_   | 0    | 8080 | 0  | 0  | 0  | 0  | 0  | 0  | Trave | 94  | 94  |
| 8001 | 1  | 4  | -          | L8x16  | Legno | Legno_   | 0    | 8080 | 0  | 0  | 0  | 0  | 0  | 0  | Trave | 72  | 72  |
| 8001 | 4  | 3  | -          | L8x16  | Legno | Legno_   | 0    | 8080 | 0  | 0  | 0  | 0  | 0  | 0  | Trave | 72  | 72  |
| 8002 | 7  | 6  | -00<br>CC- | L8x16  | Legno | Legno_   | 0    | 8080 | 0  | 0  | 0  | 0  | 0  | 0  | Trave | 94  | 94  |
| 8003 | 5  | 7  | -          | L8x16  | Legno | Legno_   | 0    | 8080 | 0  | 0  | 0  | 0  | 0  | 0  | Trave | 72  | 72  |
| 8003 | 7  | 8  | -          | L8x16  | Legno | Legno_   | 0    | 8080 | 0  | 0  | 0  | 0  | 0  | 0  | Trave | 72  | 72  |
| 8004 | 11 | 10 | -00<br>CC- | L8x16  | Legno | Legno_   | 0    | 8080 | 0  | 0  | 0  | 0  | 0  | 0  | Trave | 94  | 94  |
| 8005 | 9  | 11 | -          | L8x16  | Legno | Legno_   | 0    | 8080 | 0  | 0  | 0  | 0  | 0  | 0  | Trave | 72  | 72  |
| 8005 | 11 | 12 | -          | L8x16  | Legno | Legno_   | 0    | 8080 | 0  | 0  | 0  | 0  | 0  | 0  | Trave | 72  | 72  |
| 8006 | 1  | 5  | Cy-C       | L10x12 | Legno | Legno_   | 0    | 3030 | 0  | 0  | 0  | 0  | 0  | 0  | Trave | 175 | 175 |

|                                                 | Risul  | tati Analis | i Dinamica | a - Solleci | tazioni - In | viluppi - 1 | <b>Fravi</b> |      |  |  |  |
|-------------------------------------------------|--------|-------------|------------|-------------|--------------|-------------|--------------|------|--|--|--|
| Scenario di calcolo : Set_NT_SLV_SLD_A2_STR/GEO |        |             |            |             |              |             |              |      |  |  |  |
|                                                 |        |             |            |             |              |             |              |      |  |  |  |
| Asta                                            | N.in.  | Comb.       | N          | Ty          | Tz           | Mt          | My           | Mz   |  |  |  |
|                                                 | N.fin. |             | kg         | kg          | kg           | kg*m        | kg*m         | kg*r |  |  |  |
| 8000                                            | 4      | 1           | -396       | -0          | -5           | 0           | -0           | -(   |  |  |  |
|                                                 | 2      |             | -405       | -0          | 5            | 0           | -0           | -(   |  |  |  |
| 8000                                            | 4      | 2           | -668       | -0          | -5           | 0           | -0           | -(   |  |  |  |
|                                                 | 2      |             | -676       | -0          | 5            | 0           | -0           | -    |  |  |  |
| 8000                                            | 4      | 3           | -662       | 0           | -5           | -0          | -0           | (    |  |  |  |
|                                                 | 2      |             | -671       | 0           | 5            | -0          | -0           | (    |  |  |  |
| 8000                                            | 4      | 4           | -396       | -0          | -5           | 0           | -0           | -(   |  |  |  |
|                                                 | 2      |             | -405       | -0          | 5            | 0           | -0           | -    |  |  |  |
| 8000                                            | 4      | 5           | -391       | 0           | -5           | -0          | -0           |      |  |  |  |
|                                                 | 2      |             | -399       | 0           | 5            | -0          | -0           | (    |  |  |  |
| 2000                                            | 4      | 6           | -387       | 0           | -5           | -1          | -0           |      |  |  |  |
| 00001                                           |        | 0           | 001        | v           | -0           | -1          | -0           |      |  |  |  |
| 0000                                            | 2      |             | -396       | 0           | 5            | -1          | -0           |      |  |  |  |

#### 2.1 Import dati da stampa Iperspace

 Dopo aver prodotto il file di stampa con i dati del progetto Iperspace lanciare la procedura di import dati direttamente dalla toolbar del menu principale "importa dati da progetto....."

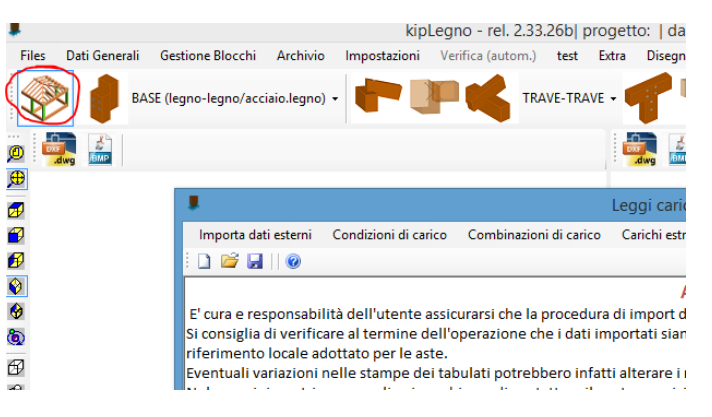

Dal form di gestione dati esterni selezionare l'opzione "Importa dati esterni" -> "IPERSPACE":

|   | 1 |     |                    |                          |       |                   | Leggi carichi da pro     | ogetto struttura    |
|---|---|-----|--------------------|--------------------------|-------|-------------------|--------------------------|---------------------|
|   | ſ | Imp | oorta dati esterni | Condizioni di carico     | Combi | nazioni di carico | Carichi estremo asta     | Reaz. vincolare     |
| 3 |   |     | IMPORTA DATI       | DA STAMPE PROGETTO       | :     |                   |                          |                     |
|   | ľ | 2   | CDS                |                          | •     |                   | Attenzio                 | onel                |
|   |   |     | ProSAP             |                          | •     | e la procedura    | di import dei dati av    | venga correttam     |
|   | Ş |     | EDILUS             |                          | •     | ne che i dati im  | portati siano corretti   | i, effettuando de   |
|   | ľ |     | SISMICAD           |                          |       |                   |                          |                     |
|   | ß |     | IPERSPACE          |                          |       | trebbero infatt   | ti alterare i risultati. |                     |
|   | 1 |     | MODEST             |                          | •     | contattare II no  | ostro servizio di assis  | tenza tecnica inv   |
|   |   |     | MasterSAP          |                          |       |                   | /                        | /                   |
|   |   |     | ProgettoArchim     | ede                      | •     |                   |                          |                     |
|   |   |     | JASP               |                          |       |                   | /Y /Z)                   |                     |
|   |   |     | DOLMEN             |                          |       |                   | $\square$                | /                   |
|   |   |     | STRU3D             |                          |       |                   | X/                       |                     |
|   |   |     | En.Ex.Sys WinStr   | and                      |       |                   |                          |                     |
|   |   |     | imposta sistema    | di riferimento locale as | te    |                   | siste                    | ema di              |
|   | ľ | -   |                    |                          |       | 1                 | Y riferi<br>asta         | mento locale<br>XYZ |
|   |   |     |                    |                          |       |                   | rî -                     |                     |
| 1 |   |     |                    |                          |       |                   | ×                        |                     |
|   |   |     |                    |                          |       |                   |                          |                     |

Indicare il file di stampe Iperspace da cui importare i dati:

| <b>\$</b> | BASE (leano-le | eano/acciaio.leano) 🗸 |                          | TRAVE-TRAVE - Leggi carichi da prog | getto strutturale | TRAVE-COLONNA 🗸 |                      |          | - |
|-----------|----------------|-----------------------|--------------------------|-------------------------------------|-------------------|-----------------|----------------------|----------|---|
| D dwg     |                |                       | ā                        | apri relazione calcolo If           | PERSPACE          |                 |                      | ×        |   |
| <b>⊕</b>  | € ∋ - 1        | 🛯 🌗 🕨 Questo PC 🔸     | Volume (F:) 🔸 progetti 🔸 | strutture ⊧ Legno ⊧ strut           | ttura A           | ✓ C             | Cerca in struttura A | Q        | L |
| ∌/<br>¶   | Organizza 🔻    | Nuova cartella        |                          |                                     |                   |                 |                      |          |   |
| ø         |                | ^                     | Nome                     | Ultim                               |                   |                 |                      |          |   |
| <b>2</b>  |                |                       | RELAZIONE IPERSPAC       | E 08/07                             |                   |                 |                      |          |   |
| 5<br>5    |                |                       |                          |                                     |                   |                 |                      |          |   |
| 5         |                |                       |                          |                                     |                   |                 |                      |          |   |
| 9         |                | 6                     |                          |                                     |                   |                 |                      |          |   |
|           |                |                       |                          |                                     |                   |                 |                      |          |   |
| <b>b</b>  |                |                       |                          |                                     |                   |                 |                      |          |   |
| _         |                |                       |                          |                                     |                   |                 |                      |          |   |
| 4         |                |                       |                          |                                     |                   |                 |                      |          |   |
|           |                |                       |                          |                                     |                   |                 |                      |          |   |
|           |                |                       |                          |                                     |                   |                 |                      |          |   |
| 8 8139 11 |                |                       |                          |                                     |                   |                 |                      |          |   |
|           |                |                       |                          |                                     |                   |                 |                      |          |   |
|           |                |                       |                          |                                     |                   |                 |                      |          |   |
|           | I CDIT7 NI     | ^c ¥                  | <                        | >                                   |                   |                 |                      |          |   |
|           |                | Nome file: RELA       | ZIONE IPERSPACE          |                                     |                   | ¥               | file RTF (*.rtf)     | ~        |   |
|           |                |                       |                          |                                     |                   |                 | Apri                 | Annulla: |   |

Attendere quindi che la procedura di lettura dei dati sia conclusa:

 Kiplagno-refl. 227.08 progettor | dati ins Encogettor | dati ins Encogettor | dati ins Encogettor | dati ins Encogettor | dati ins Encogettor | dati ins Encogettor | dati ins Encogettor | dati ins Encogettor | dati ins Encogettor | dati ins Encogettor | dati ins Encogettor | dati ins Encogettor | dati ins Encogettor | dati ins Encogettor | dati ins Encogettor | dati ins Encogettor | dati ins Encogettor | dati ins Encogettor | dati ins Encogettor | dati ins Encogettor | dati ins Encogettor | dati ins Encogettor | dati ins Encogettor | dati ins Encogettor | dati ins Encogettor | dati ins Encogettor | dati ins Encogettor | dati ins Encogettor | dati ins Encogettor | dati ins Encogettor | dati ins Encogettor | dati ins Encogettor | dati ins Encogettor | dati ins Encogettor | dati ins Encogettor | dati ins Encogettor | dati ins Encogettor | dati ins Encogettor | dati ins Encogettor | dati ins Encogettor | dati ins Encogettor | dati ins Encogettor | dati ins Encogettor | dati ins Encogettor | dati ins Encogettor | dati ins Encogettor | dati ins Encogettor | dati ins Encogettor | dati ins Encogettor | dati ins Encogettor | dati ins Encogettor | dati ins Encogettor | dati ins Encogettor | dati ins Encogettor | dati ins Encogettor | dati ins Encogettor | dati ins Encogettor | dati ins Encogettor | dati ins Encogettor | dati ins Encogettor | dati ins Encogettor | dati ins Encogettor | dati ins Encogettor | dati ins Encogettor | dati ins Encogettor | dati ins Encogettor | dati ins Encogettor | dati ins Encogettor | dati ins Encogettor | dati ins Encogettor | dati ins Encogettor | dati ins Encogettor | dati ins Encogettor | dati ins Encogettor | dati ins Encogettor | dati ins Encogettor | dati ins Encogettor | dati ins Encogettor | dati ins Encogettor | dati ins Encogettor | dati ins Encogettor | dati ins Encogettor | dati ins Encogettor | dati ins Encogettor | dati ins Encogettor | dati ins Encogettor | dati ins Encogettor | dati ins Encogettor | dati ins Encogettor | dati ins Encogettor | d

#### Test dei dati importati

Al termine della procedura di import dei dati è possibile (e consigliabile) effettuare un test indicando il numero di un'asta in legno presente nel progetto.

Automaticamente verranno caricati a video i dati relativi all'asta: geometria, materiale, carichi.

Un controllo a campione è sempre consigliato.

Oltre al numero dell'asta è possibile indicare anche l'estremo a cui fanno riferimento i carichi da visualizzare, se inziale o finale:

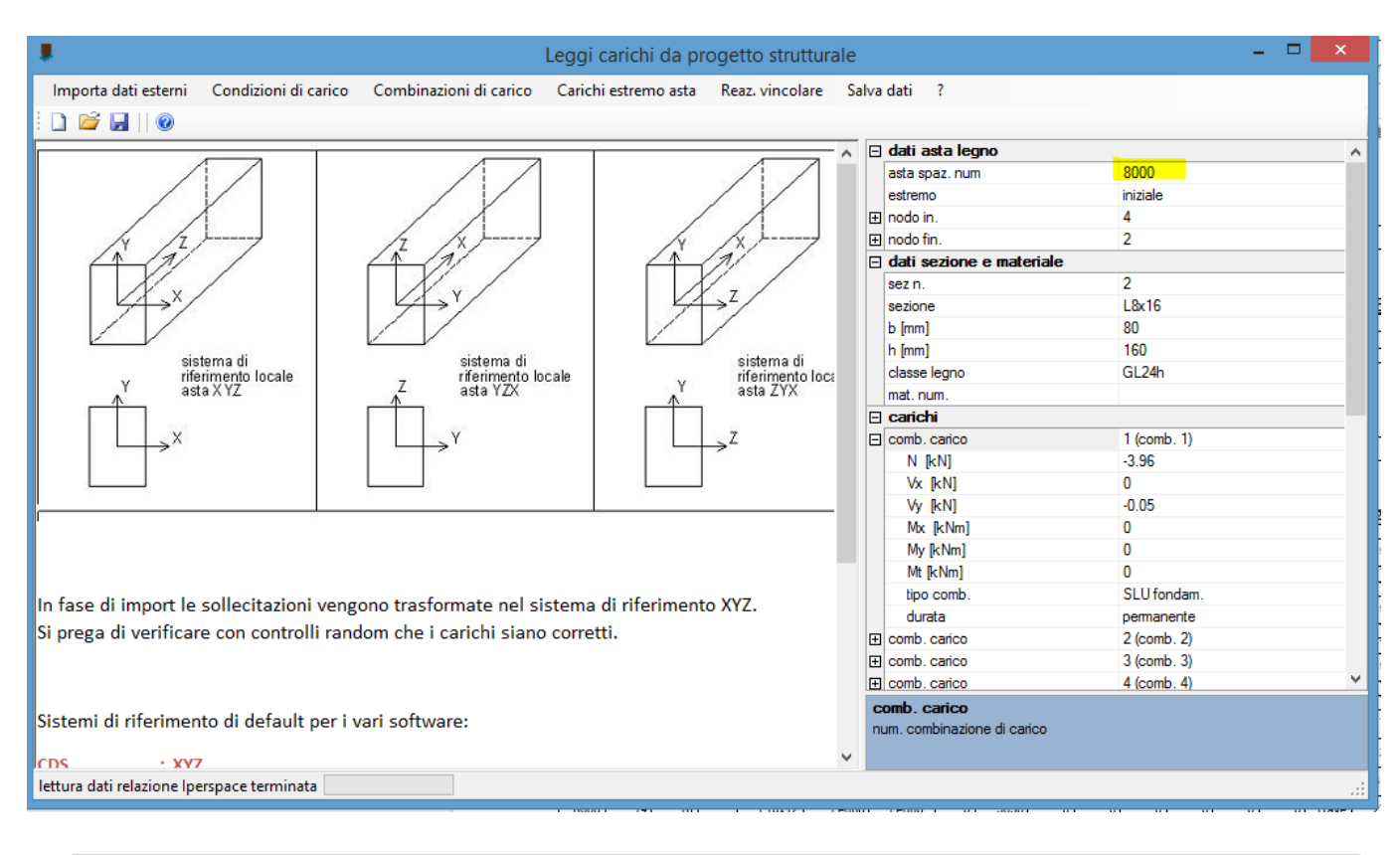

#### Aste - Geometria e vincoli

|      | Ni | Nf | Vinc.     | Sez.   | Mat.  | Crit.pr. | Rot. | f.f. | xi | yi | zi | xf | yf | zf | Tipo  | L2  | L3  |
|------|----|----|-----------|--------|-------|----------|------|------|----|----|----|----|----|----|-------|-----|-----|
|      |    |    |           |        |       |          | •    |      |    |    |    |    |    | cm |       |     | cm  |
| 8000 | 4  | 2  | -00<br>CC | L8x16  | Legno | Legno_   | 0    | 8080 | 0  | 0  | 0  | 0  | 0  | 0  | Trave | 94  | 94  |
| 8001 | 1  | 4  | -         | L8x16  | Legno | Legno_   | 0    | 8080 | 0  | 0  | 0  | 0  | 0  | 0  | Trave | 72  | 72  |
| 8001 | 4  | 3  | -         | L8x16  | Legno | Legno_   | 0    | 8080 | 0  | 0  | 0  | 0  | 0  | 0  | Trave | 72  | 72  |
| 8002 | 7  | 6  | -00<br>00 | L8x16  | Legno | Legno_   | 0    | 8080 | 0  | 0  | 0  | 0  | 0  | 0  | Trave | 94  | 94  |
| 8003 | 5  | 7  | -         | L8x16  | Legno | Legno_   | 0    | 8080 | 0  | 0  | 0  | 0  | 0  | 0  | Trave | 72  | 72  |
| 8003 | 7  | 8  | -         | L8x16  | Legno | Legno_   | 0    | 8080 | 0  | 0  | 0  | 0  | 0  | 0  | Trave | 72  | 72  |
| 8004 | 11 | 10 | -00<br>00 | L8x16  | Legno | Legno_   | 0    | 8080 | 0  | 0  | 0  | 0  | 0  | 0  | Trave | 94  | 94  |
| 8005 | 9  | 11 | -         | L8x16  | Legno | Legno_   | 0    | 8080 | 0  | 0  | 0  | 0  | 0  | 0  | Trave | 72  | 72  |
| 8005 | 11 | 12 | -         | L8x16  | Legno | Legno_   | 0    | 8080 | 0  | 0  | 0  | 0  | 0  | 0  | Trave | 72  | 72  |
| 8006 | 1  | 5  | Cy-C<br>y | L10x12 | Legno | Legno_   | 0    | 3030 | 0  | 0  | 0  | 0  | 0  | 0  | Trave | 175 | 175 |
| 8006 | 5  | 9  | Cy-C<br>y | L10x12 | Legno | Legno_   | 0    | 3030 | 0  | 0  | 0  | 0  | 0  | 0  | Trave | 120 | 120 |
|      |    |    | 0.40      |        |       |          |      |      |    |    |    |    |    |    |       |     |     |

#### Salva dati

Per rendere disponibili i dati importati effettuare il salvataggio e chiudere la maschera di import:

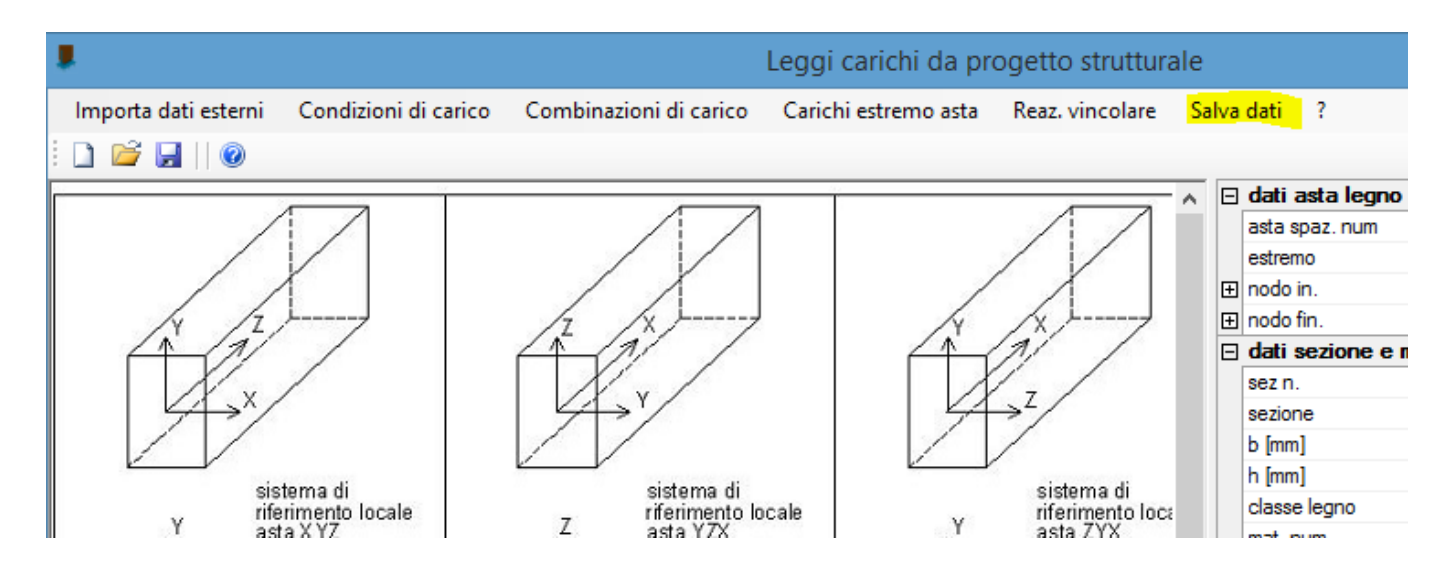

# 3. Utilizzo dei dati importati nella progettazione delle unioni

I dati importati posso essere usati in qualsiasi momento nella progettazione delle unioni seguendo una semplice procedura:

# Scegliere la tipologia di unione che si vuole progettare

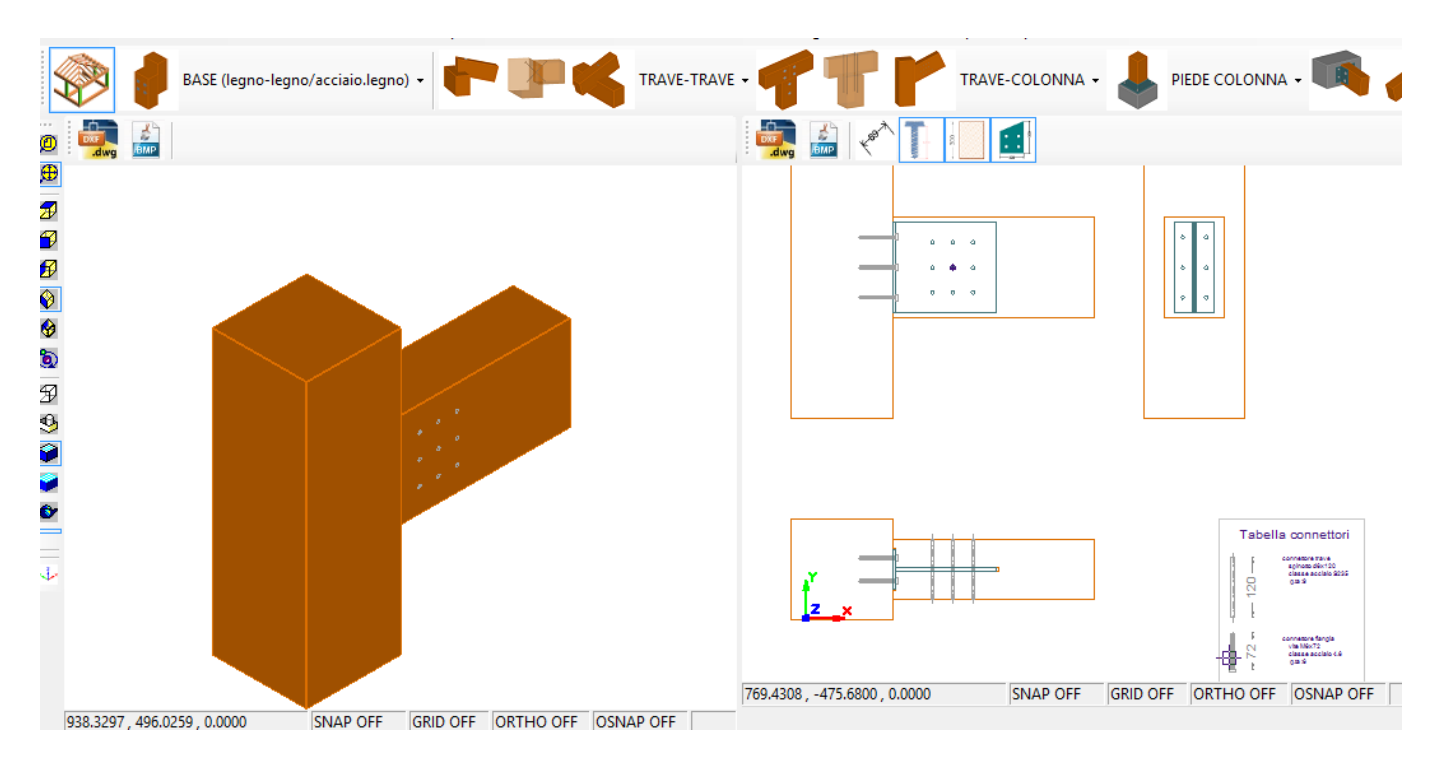

# Assegnare all'elemento sollecitante il numero dell'asta nel progetto Iperspace

- Selezionare dal menu 'oggetti' dell'unione l'asta in legno le cui sollecitazioni sono usate per la verifica della connessione. In generale si tratta dell'unico elemento in legno presente oppure di quello portato (es. nelle connessioni trave-trave in legno)
- Indicare il numero dell'asta nel progetto Iperspace e l'estremo di riferimento

| Ξ        | dati trave              |              | ^ | dati progetto                               |
|----------|-------------------------|--------------|---|---------------------------------------------|
|          | numero                  | 2            |   |                                             |
|          | nome                    | trave        |   |                                             |
|          | descrizione             | trave        |   | 📄 🎺 unione 1 (unione trave colonna con staf |
|          | classe materiale        | GL28h        |   | ···· 💠 dati generali unione                 |
|          | alfa rifollam. [°]      | 0            |   | i dati unione                               |
| Ξ        | sezione                 |              |   | connettore flangia (connettore fl           |
|          | b [mm]                  | 80           |   | connettore trave (spinotto d6x5l            |
|          | h [mm]                  | 160          |   |                                             |
| Ξ        | geometria               |              |   |                                             |
|          | L [mm]                  | 400          |   | Carichi                                     |
|          | Rx [°]                  | 0            |   | carichi trave (trave)                       |
| Ξ        | dati asta Iperspace     |              |   |                                             |
|          | asta spaz. num          | 8000         |   |                                             |
|          | estremo asta            | iniziale     |   |                                             |
|          | numero sez.             | 2            |   |                                             |
|          | sigla sez.              | L8x16        |   |                                             |
| Ŧ        | nodo 3D in.             | 4            |   |                                             |
| Ŧ        | nodo 3D fin.            | 2            |   |                                             |
| Ξ        | opzioni carichi         |              |   |                                             |
|          | sist. riferimento       | locale asta  |   |                                             |
|          | Tx                      | completa     |   |                                             |
|          | Ту                      | completa     |   |                                             |
|          | N                       | completa     |   |                                             |
|          | Mx                      | nessuna      |   |                                             |
|          | My                      | completa     |   |                                             |
|          | Mt                      | completa     |   |                                             |
| Ŧ        | materiale               |              |   |                                             |
|          | parametri vari          |              |   |                                             |
| Ξ        | vincolo                 |              |   |                                             |
|          | vincolo                 | cemiera      |   |                                             |
| Ξ        | geometria               |              |   |                                             |
|          | scostam. Y trave [mm] [ | 0            | ۷ |                                             |
| <u>C</u> | orrelazioni legni non d | classificati |   |                                             |

Se i dati sono stati caricati correttamente compariranno in automatico a video i dati dell'asta.

# Carichi

E' possibile visualizzare i carichi importati selezionando la voce 'carichi *elemento*' nel menu ad albero.

Per selezionare la combinazione di sollecitazioni desiderata -> 'sel. Combinazione'

| aggiungi comb. caric                                                                                                    | 0                                                              |                                                                                                    |
|----------------------------------------------------------------------------------------------------|----------------------------------------------------------------|----------------------------------------------------------------------------------------------------|
| aggiungi comb. caric<br>Carichi trave<br>numero combinazioni<br>stampa carichi<br>sel. combinazione<br>descrizione comb.<br>attiva | o<br>27<br>SI<br>1) Solo Permanenti<br>1) Solo Permanenti      | dati progetto<br>parametri di stampa<br>□··· II UNIONI<br>□··· ✓ unione 1 (unione trave colonna con staf<br>□··· II dati generali unione<br>□··· II dati unione                                                                                                    |
| durata carico min.<br>tipo di combinaz.<br>Vx [kN]<br>Vy [kN]<br>N [kN]<br>Mx [kNm]<br>My [kNm]<br>Mt [kNm]                        | pemanente<br>SLU fondam.<br>0<br>-0.05<br>-3.96<br>0<br>0<br>0 | <ul> <li>connettore flangia (connettore flangia (connettore fl</li></ul> |

# 4. Verifica unione

VERIFICA INTERASSI E DISTANZE MINIME CONNETTORE TRAVE - TRAVE connettore trave - spinotto d6x120 : VERIFICA

La verifica dell'unione viene eseguita in automatico ad ogni modifica dei parametri geometrici e di carico, pertanto dopo l'import dei carichi si potrà modificare la geometria e i parametri della connessione in modo da ottenere la verifica positiva:

VERIFICA DISTANZE E INTERASSI MINIMI FORI PIASTRE status verifica : VERIFICA

status verifica : VERIFICA

RIGIDEZZA ROTAZIONALE CONNESSIONE TRAVE krot = 129.32 kNm (= 12.93 tm vincolo interno trave : Rx )

VERIFICA UNIONE verifica connessione flangia : VERIFICA (coeff. sic. min = 3.71